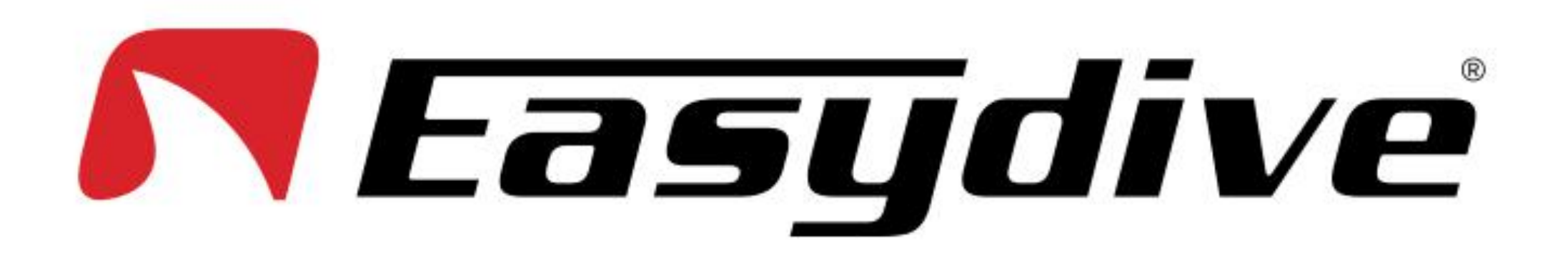

### Scarica la App Leo3 Smart Pro sul tuo Smartphone

Per utilizzare questa custodia, è necessario scaricare l'app Leo3 Smart Pro sullo smartphone. Per farlo, accedi al Digital Store direttamente dal tuo cellulare (Google Store per smartphone Android) e scrivi nella casella di ricerca "Leo3 Smart Pro" o "Easydive". In alternativa, è possibile inquadrare il QR code qui di fianco. Scaricare la nostra app Leo3 Smart Pro è completamente gratuito. Basta fare clic su "Scarica" o "Installa" per avviare il download dell'app \*.

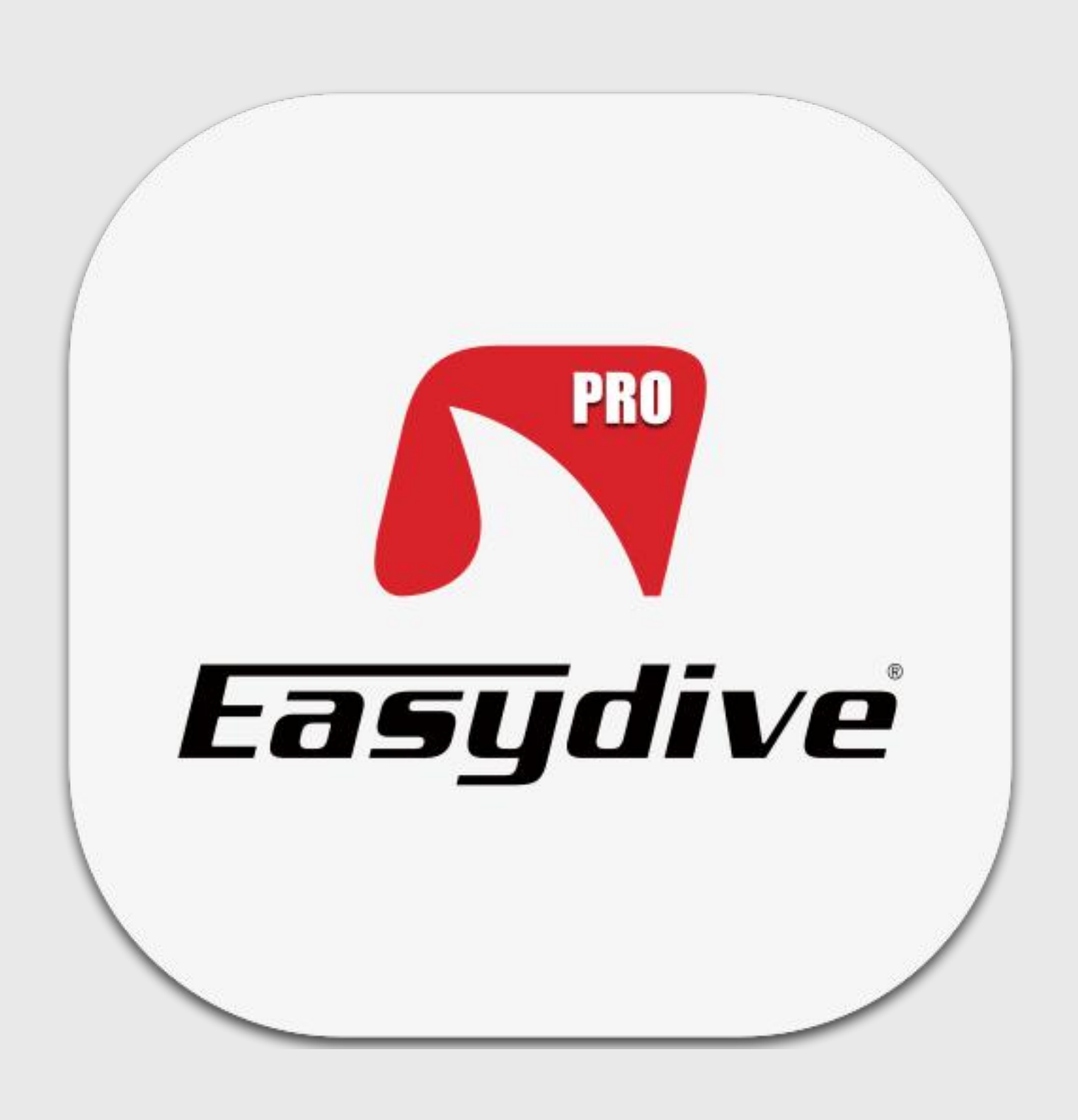

\* Potrebbe essere necessario inserire la password personale per iniziare il download dell'applicazione.

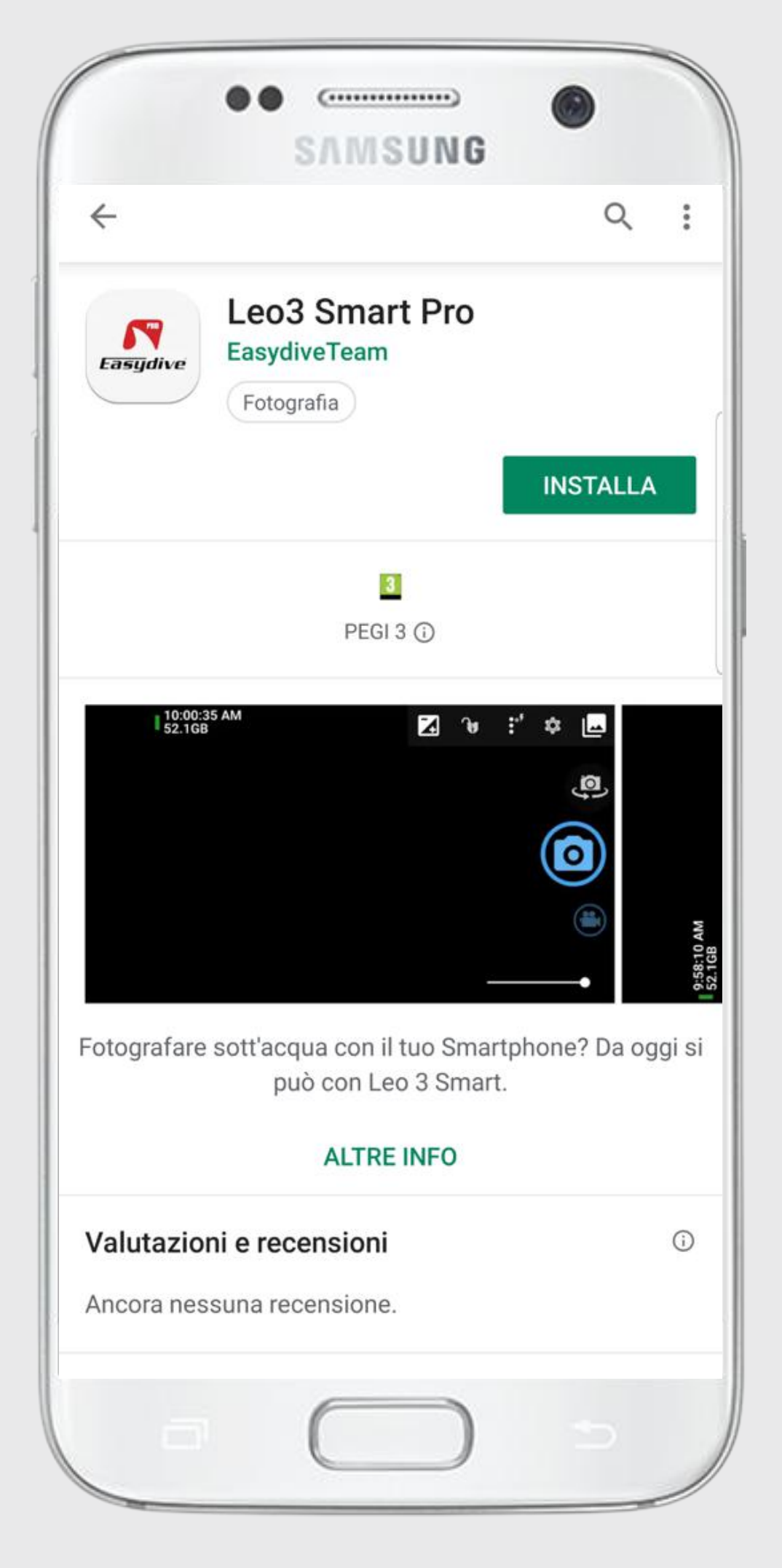

**Pro Version** 

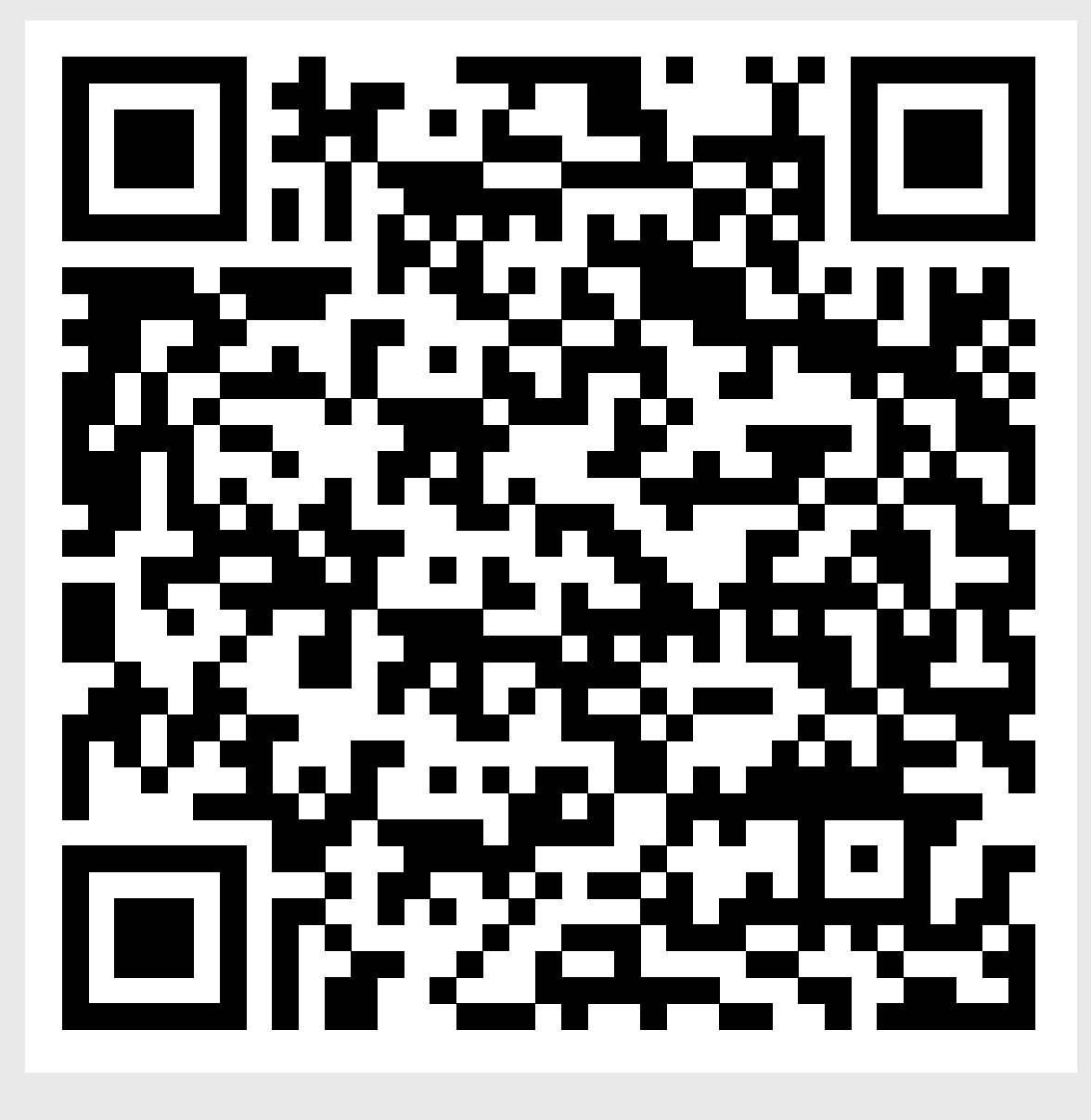

Disponibile solo per sistemi operativi Android

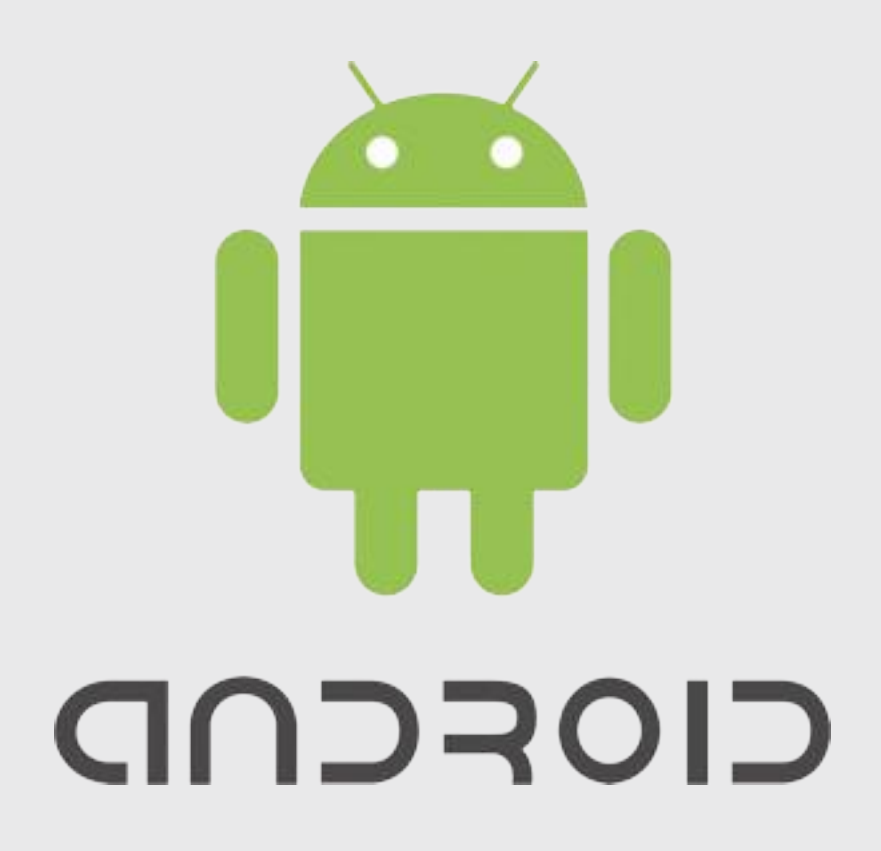

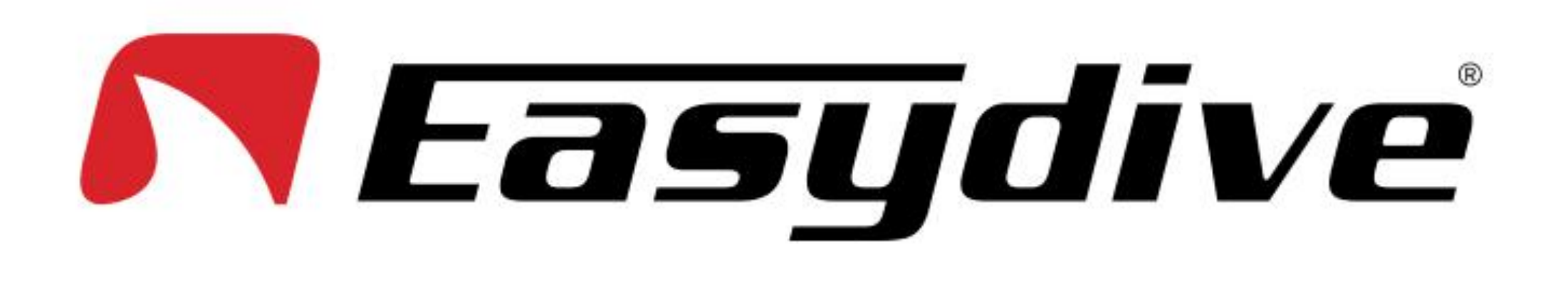

## Start-Up Leo3 Smart: Pro Version

1. Attiva il Bluetooth

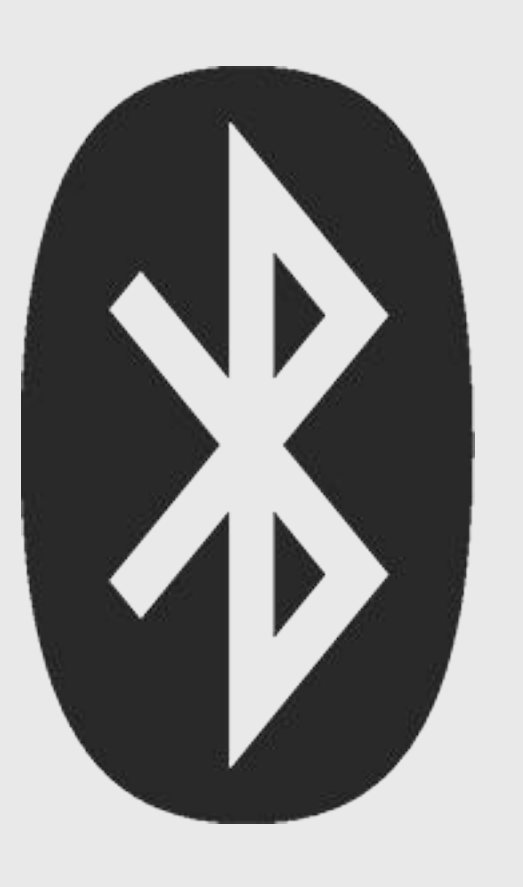

2. Apri la Custodia

4. Premere l'interruttore di alimentazione. Il LED rosso inizierà a lampeggiare e lo schermo dello smartphone si accenderà (essendo in carica).

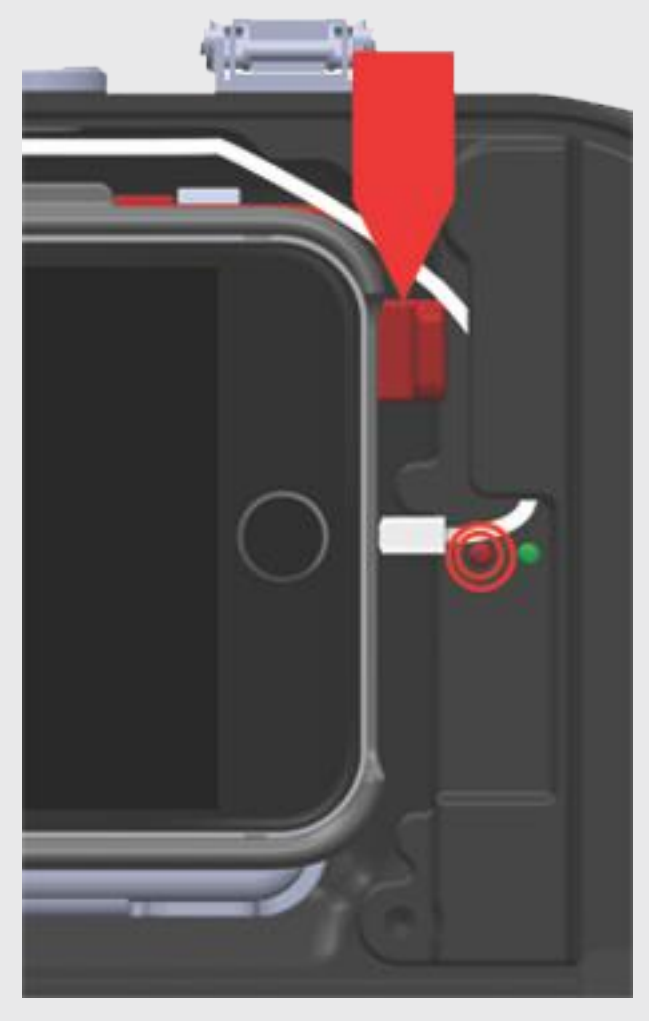

6. Avvia l'app Leo3 Smart Pro

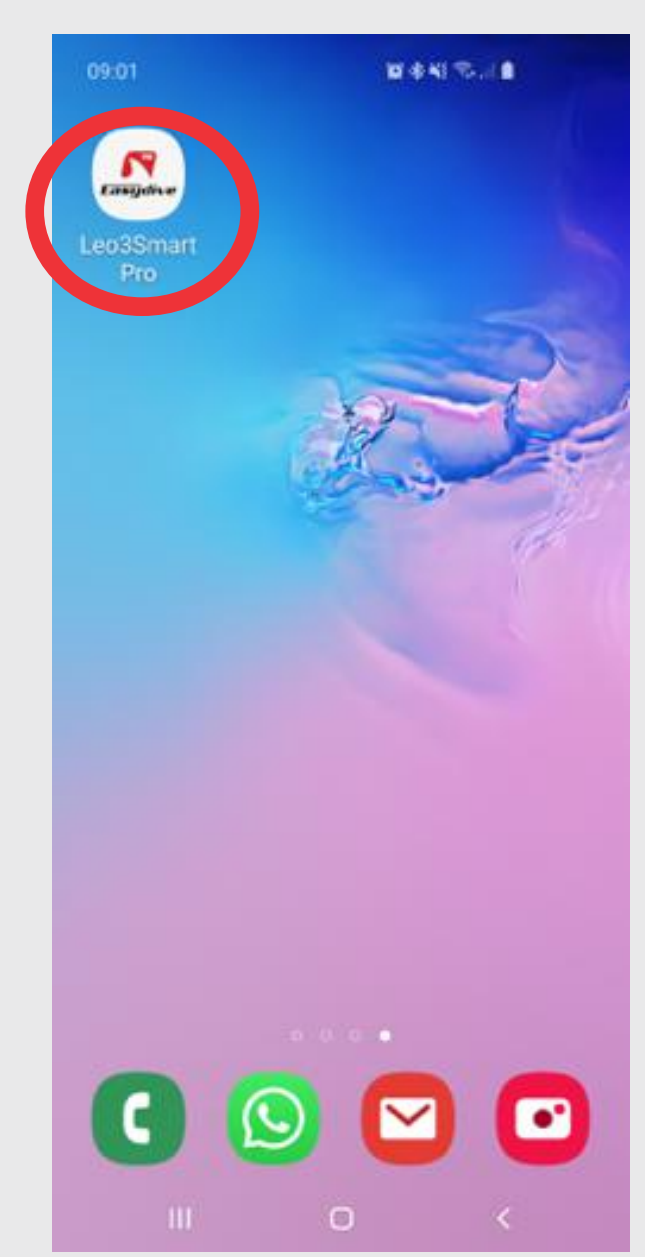

7. Autorizzare all'App l'accesso alla fotocamera, alla galleria e al microfono (per questo accedere alla Modalità video).

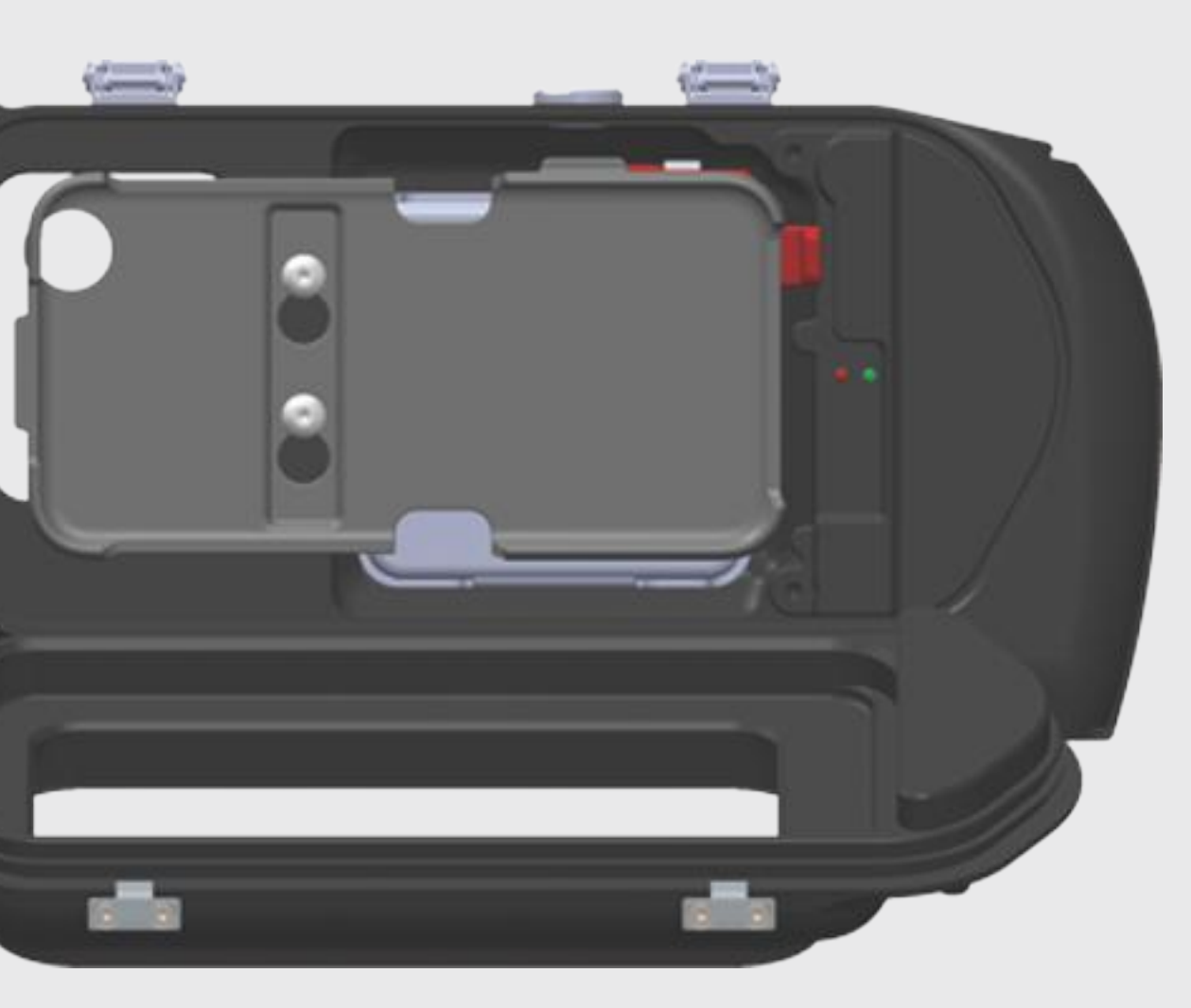

5. Cerca in Impostazioni telefono, Bluetooth e connetti a Leo3SmartK.

3. Inserisci lo smartphone nella cover. Collegare il cavo di alimentazione allo smartphone.

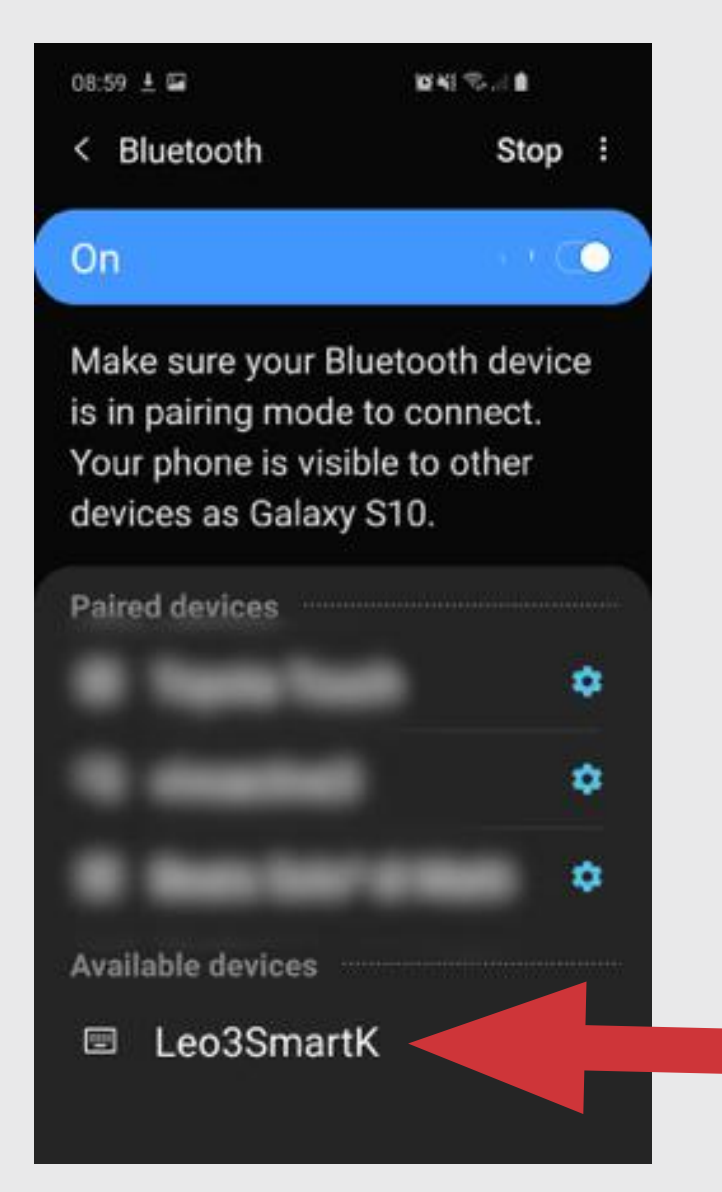

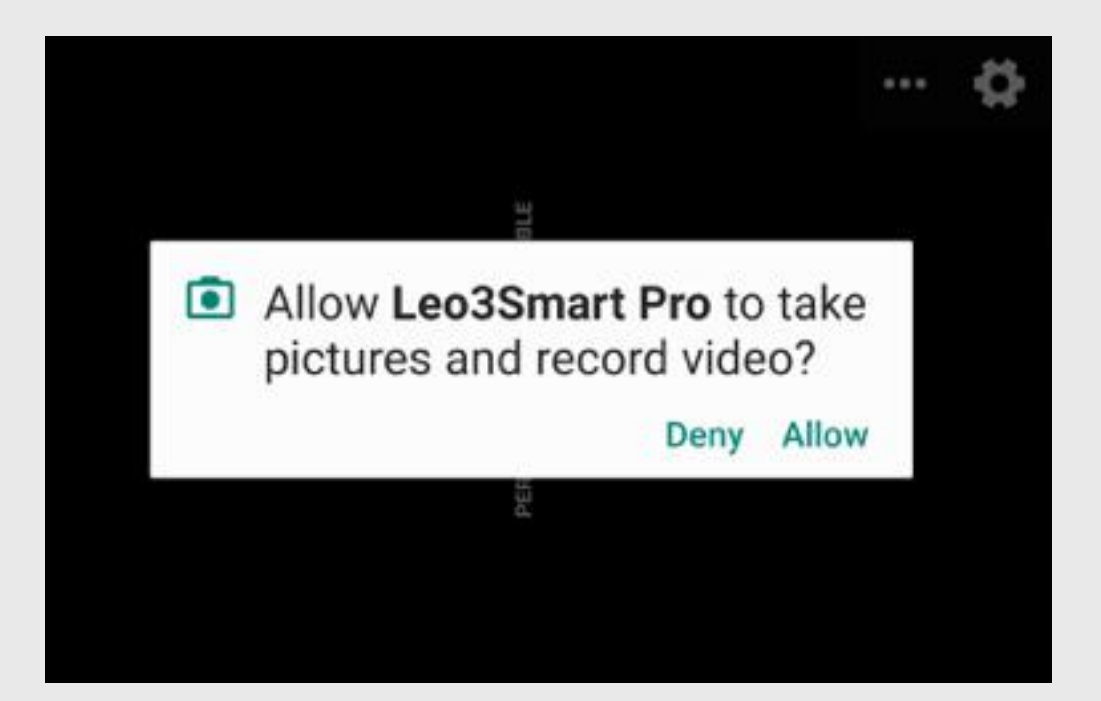

**Pro Version** 

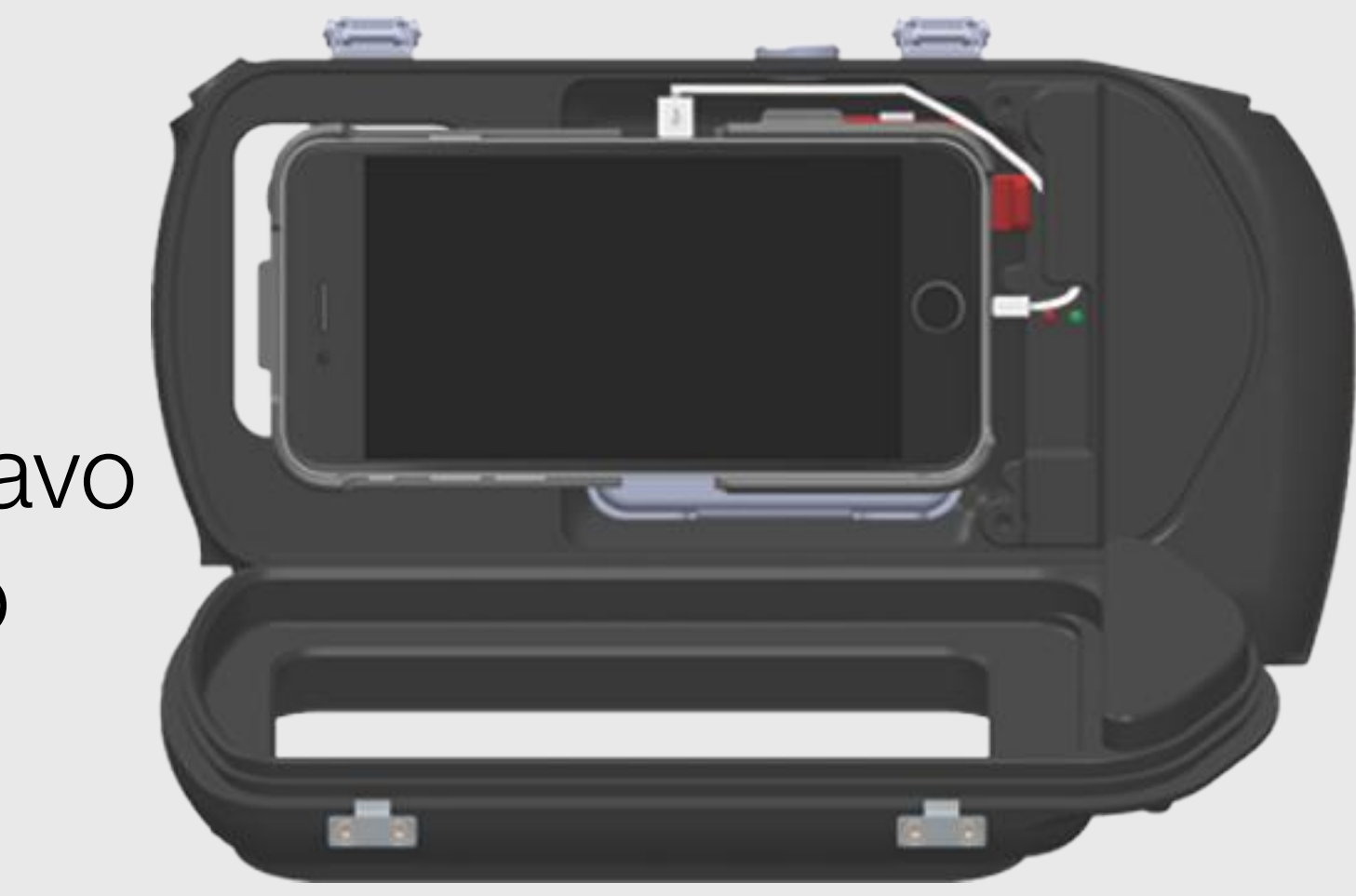

6. Se la connessione Bluetooth ha esito positivo, il LED verde inizierà a lampeggiare.

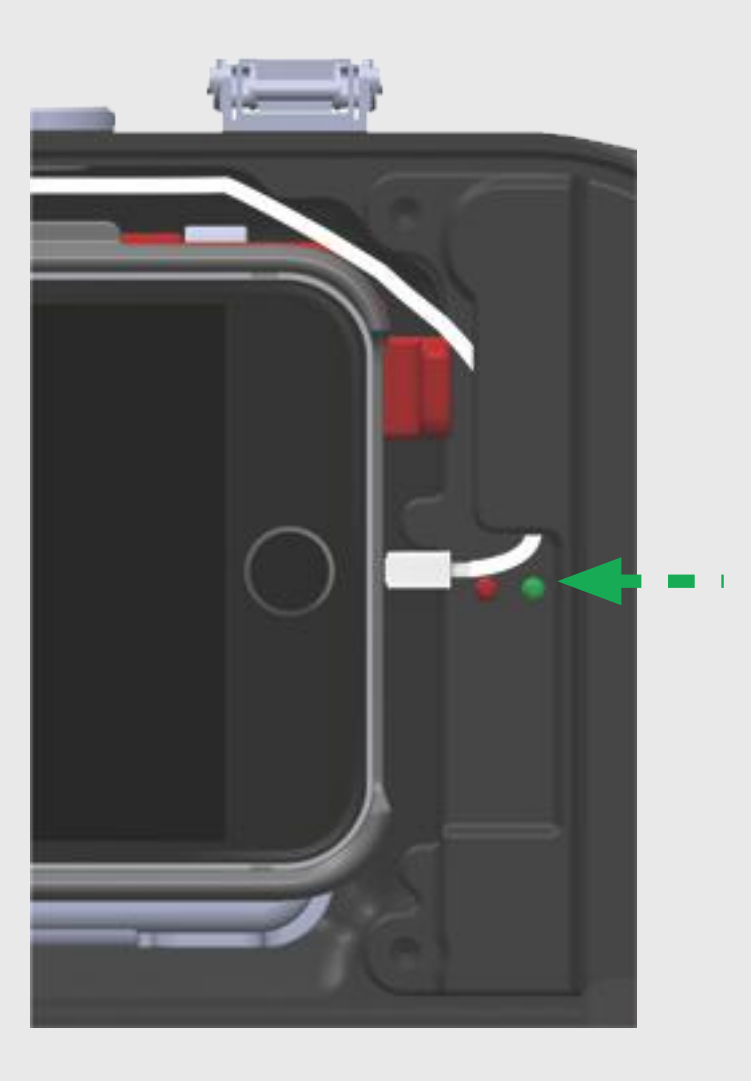

8. Ora puoi chiudere la Custodia e iniziare l'utilizzo. Divertiti con la tua Leo3 Smart.

# **Fasydive** Pulsantiera Leo 3 Smart: Pro Version

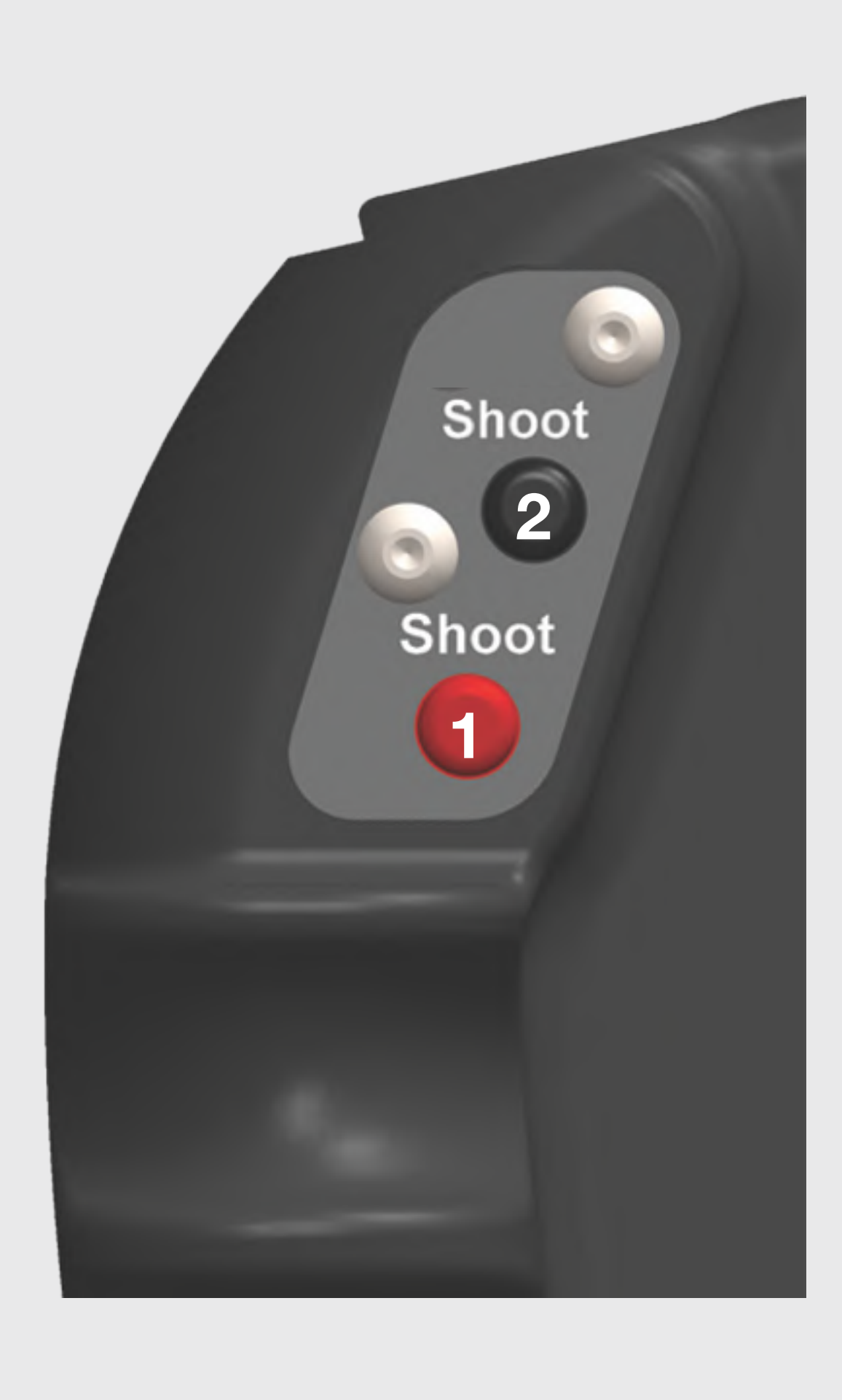

 Pulsante di Foto o Start/Stop della registrazione video.
Fuori dall'app Leo3 Smart Pro, consente di ridurre l'audio dello smartphone (Volume -).
Pulsante di Foto o Start/Stop della registrazione video.
Fuori dall'app Leo3 Smart Pro, consente di aumentare l'audio dello smartphone (Volume +).
Pulsante "TAB", consente la selezione di elementi non raggiungibili con le frecce. Tenendo premuto il pulsante per 5 secondi, è possibile tornare alla schermata precedente (pulsante Indietro).
Pulsante freccia su. Questo pulsante ti consente di navigare, spostando la selezione verso l'alto. Tenendo premuto il pulsante per 5 secondi, torna alla schermata iniziale dello smartphone (pulsante Home).

5. Tasto freccia giù. Questo pulsante ti consente di navigare, spostando la selezione verso il basso.

6. Pulsante di conferma (OK). Questo pulsante conferma la selezione e apre il relativo menu o conferma il parametro selezionato.7. Pulsante freccia sinistra. Questo pulsante ti consente di navigare, spostando la selezione a sinistra.

8. Pulsante freccia destra. Questo pulsante ti consente di navigare, spostando la selezione a destra.

9. Pulsante "On / Off". Tenendolo premuto per 5 secondi, è possibile spegnere o accendere lo schermo dello smartphone.

**Pro Version** 

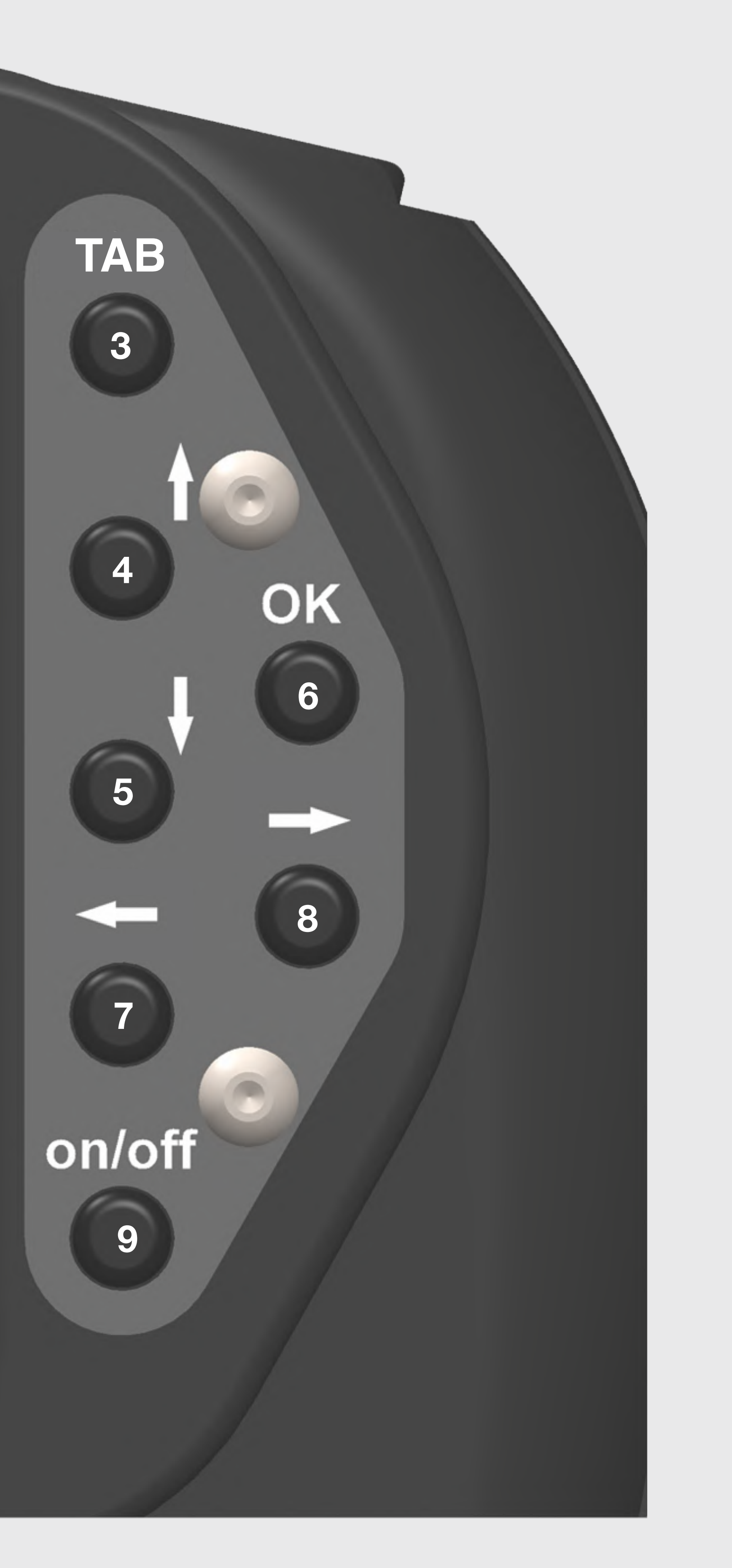

## **NEasydive**

## Trucchi utilizzo Leo3 Smart Pro

1. La Risoluzione Video 4K e il Formato RAW in foto (per i telefoni che supportano tali formati), deve essere abilitata nel menù impostazioni (Icona Ingranaggio), prima pagina in fondo: "Usa le API Camera2", questa voce deve essere abilitata. 2. Il formato RAW (per i telefoni che lo supportano) per le foto può essere selezionato nel menù impostazioni (Icona Ingranaggio), Impostazioni Foto e poi RAW. E' possibile scegliere tra "Formato Solo JPEG" - "JPEG e RAW" - "Solo RAW". 3. Se il telefono supporta una Memoria Esterna SD, è possibile scegliere la Scheda SD come Posizione di Salvataggio. Per farlo andare nel menù Impostazioni (Icona Ingranaggio), selezionare "Più controlli fotocamera" e cercare "Usa Storage Access Framework". Si aprirà una schermata in cui sarà possibile scegliere la scheda SD come mermoria predefinita. 4. E' possibile visionare le Foto ed i Video effettuati in Immersione direttamente dalla custodia, selezionando l'immagine in alto a destra della schermata principale della app. La prima volta vi verrà chiesto quale sistema di gallery preferite per la visualizzazione. Il nostro consiglio è di utilizzare Google Foto, in quanto è una Applicazione che è supportata da tutti i Telefoni Android, perciò siamo sicuri della compatibilità con tutti i telefoni. 5. Nella Gallery di Google Foto, per riprodurre un Video è necessario premere poi il Tasto TAB e poi il Tasto OK. Con le Freccie Sinistra e Destra è possibile scorre tra una foto/video ed un altro. Tenere Premuto per 5 secondi il Tasto TAB per tornare a controllare la fotocamera. 6. Lo schermo dello Smartphone può essere messo in Standby tenendo premuto per 5 secondi il Tasto On/Off. Questo permette alla batteria della custodia di ricaricare più velocemente lo smartphone, e di limitarne il surriscaldamento. Il nostro consiglio è di spegnere lo schermo in immersione ogni volta che non si usa la custodia. Basterà premere qualsiasi tasto posteriore oppure tenere premuto per 5 secondi il tasto On/Off per ri-attivare la App. 7. Per evitare l'attivazione fortuita durante gli spostamenti in superificie, è consigliabile uscire dalla App prima di mettere in StandBy lo schermo. Tenere Premuto per 5 secondi il Tasto "Freccia in Alto", si tornerà nella schermata Home dello Smartphone. Ora è possibile spegnere Io schermo tenendo premuto il tasto on/off. Per ri-attivare lo smartphone, tenere premuto per 5 secondi il tasto Ok. Questa procedura è da effettuare ogni volta in cui si vuole sbloccare il lo smartphone.

**Pro Version** 

#### Misc

#### Use Camera2 API

Enables extra features such as manual modes for exposure, focus, white balance, along with RAW (if supported by the device), but may not work properly on all devices (will cause a restart)

### RAW

No

Standard and DNG (RAW)

O DNG (RAW) only

CANCEL

€ 🚺

#### Save location

Folder to save the photo/video files in

#### Use Storage Access Framew.

Whether to use Storage Access Framework for saving photos and videos. This should be enabled (on Android 5+) to allow saving to external SD cards.

09:33:04 80.0GB

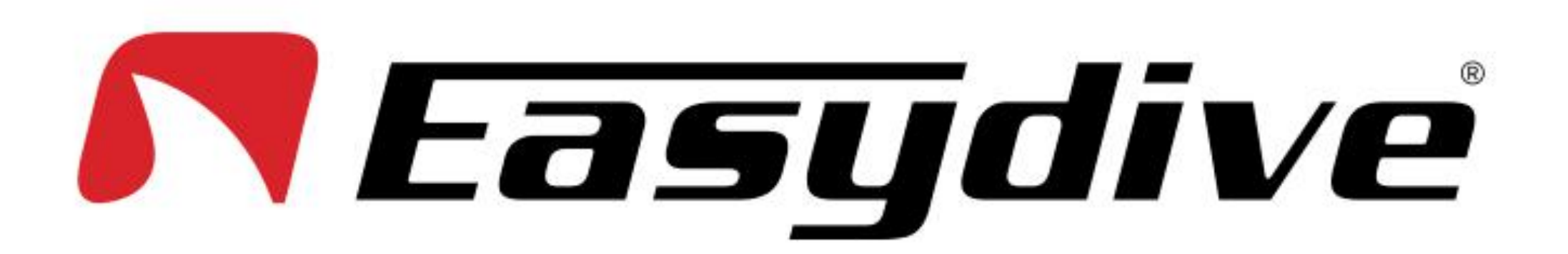

## Alcuni consigli per l'uso di Leo3 Smart

1. L'apertura e la chiusura della custoda deve sempre essere eseguito in posizione verticale. Ciò evita la possibile entrata di quelle gocce d'acqua che si possono trovare negli O-rings. Asciugare con un panno gli O-ring e le loro sedi prima di chiudere l'alloggiamento.

2. Verificare la corretta connessione di entrambi i cavi di alimentazione (sia quello per la custoda che quello del telefono). La Custodia è alimentato correttamente quando il LED rosso lampeggia, mentre lo smartphone è alimentato quando lo schermo mostra l'icona di ricarica. Se non si collega il cavo di alimentazione allo smartphone, il pacco batteria non alimenterà lo smartphone e quindi non sarà in grado di mantenere la carica della batteria.

3. Controllare che tutti i cavi di alimentazione, per la custodia e per lo smartphone siano posizionati nei relativi alloggiamenti e non compromettano la corretta chiusura della custodia.

4. Controllare la corretta connessione Bluetooth tra l'alloggiamento e lo smartphone. Seleziona la tua custodia dall'elenco delle impostazioni Bluetooth e premi "connetti". Se la connessione è andata a buon fine, il LED verde inizierà a lampeggiare.

5. Usa la modalità di risparmio energetico tenendo premuto per 5 secondi il pulsante "On / Off" ogni volta che non è necessario utilizzare lo smartphone. Ciò previene il surriscaldamento eccessivo del telefono, oltre a consentire una maggiore autonomia.

**Pro Version** 

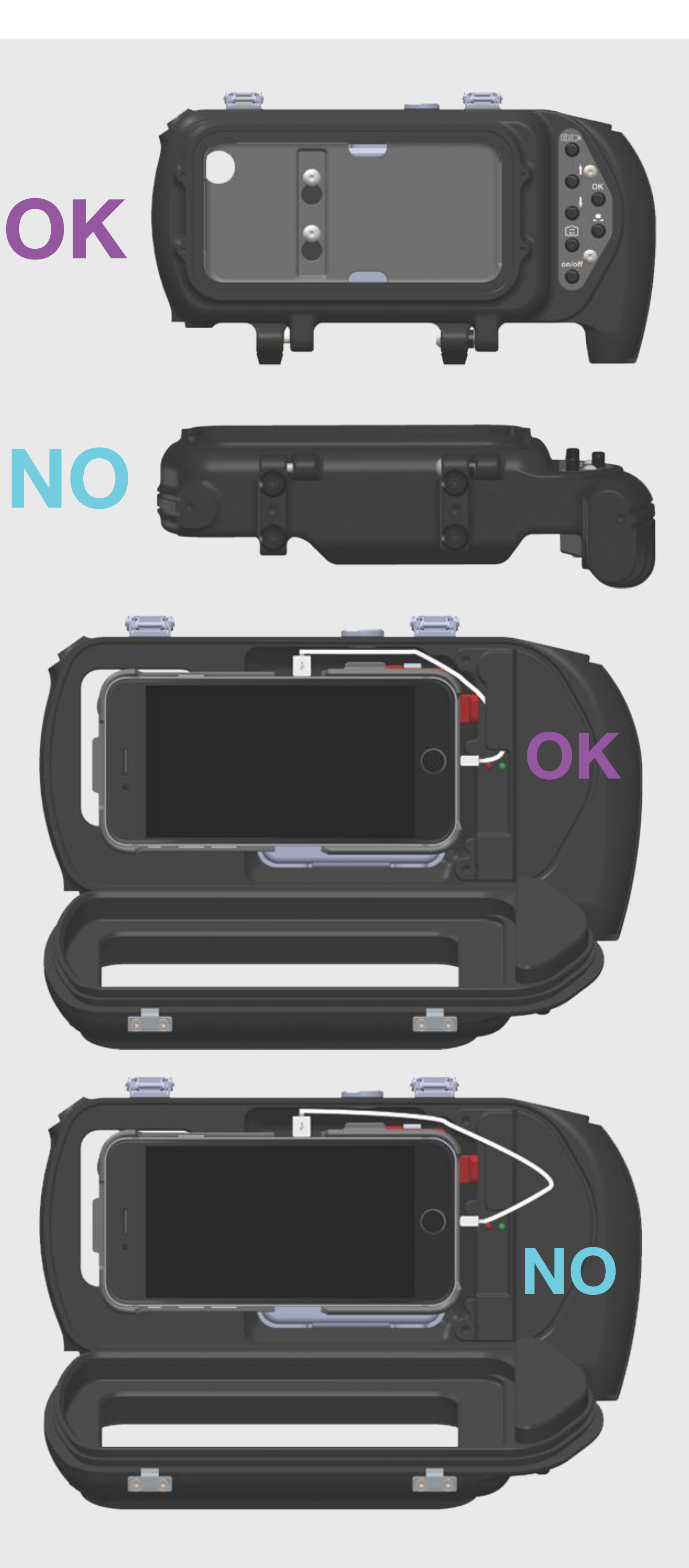

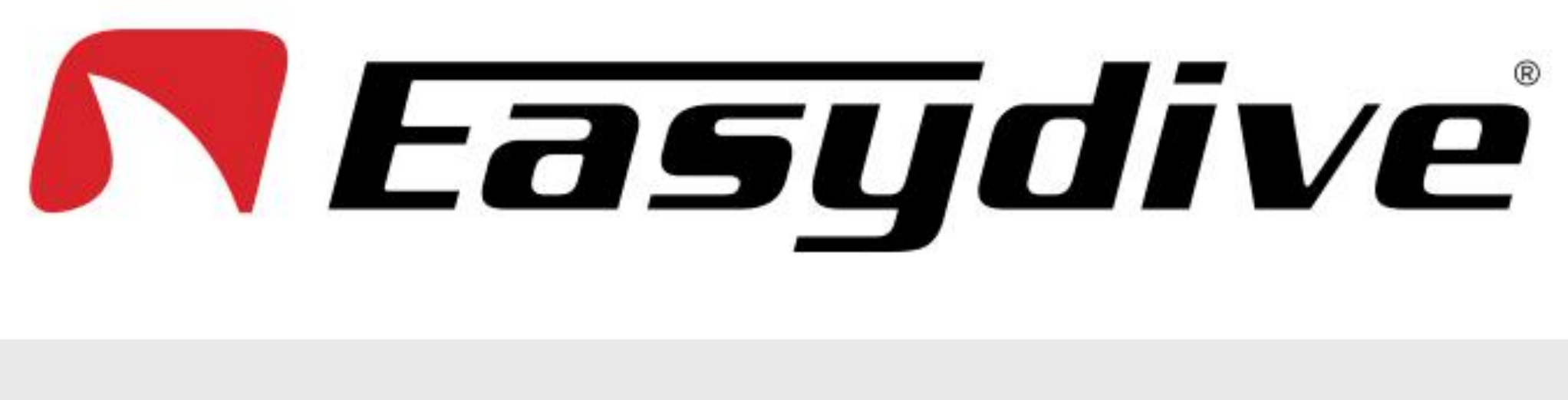

## Come Impostare lo Smartphone per L'Ottimale Utilizzo della Leo3 Smart

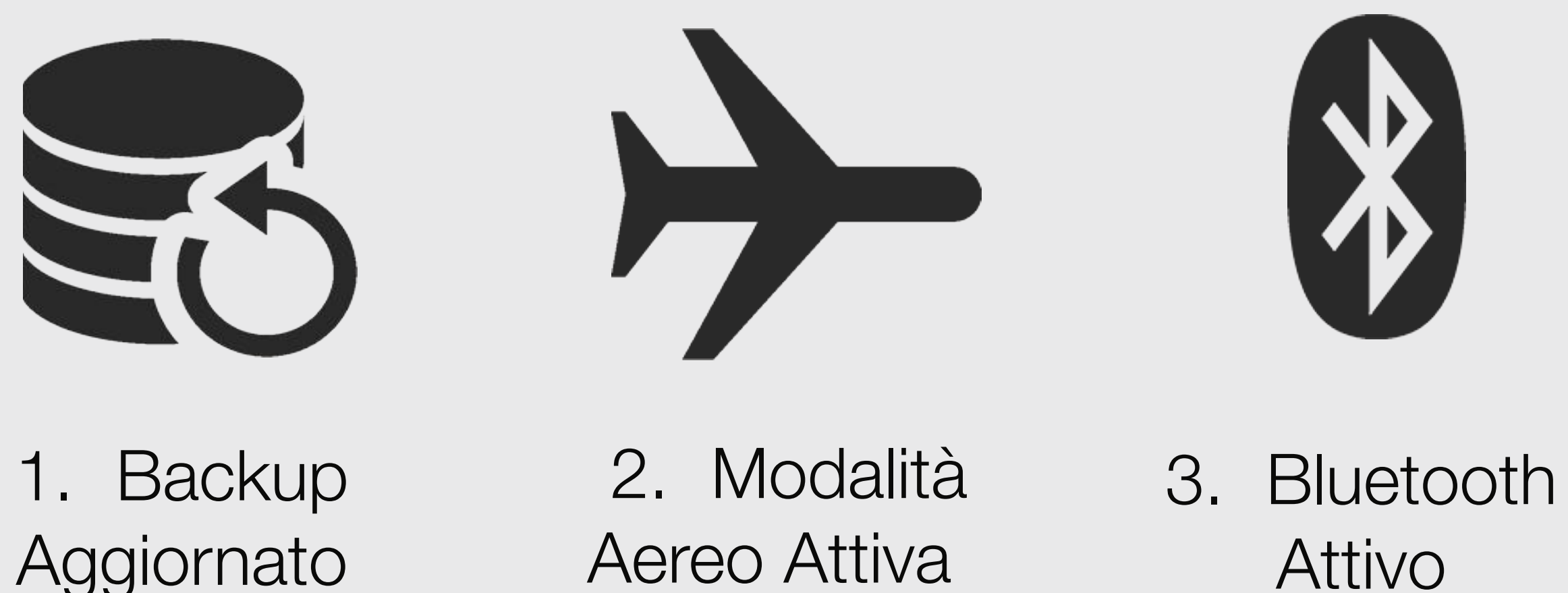

1. Assicurarsi di avere effettuato recentemente un Backup dei Dati del Telefono, prima di utilizzarlo con la Leo3 Smart. Ciò consente di recuperare i dati in caso di malfunzionamento del telefono. Per Smartphones Android è necessario impostare il Backup dal Proprio Account Google oppure utilizzare uno dei programmi dedicati, scaricabili dalla rete. 2. La Modalità Aereo Attiva consente di minimizzare il consumo di energia dello Smartphone, disattivando la rete GSM/4G, consentendo una più lunga autonomia del telefono in immersione. Selezionare questa Modalità prima di attivare il Bluetooth.

3. Attivare il Collegamento Bluetooth. Impostando la Modalità Aereo, tutte le tipologie di connettività vengono disattivate. Basterà riattivare il Bluetooth per poterlo utilizzare anche in Modalità Aereo. 4. Disattivare qualsiasi tipo di blocco di sicurezza (PIN, Password, Segno o dati Biometrici), ed impostare in Trascinamento.

4. La Batteria dello Smartphone deve essere il più vicino possibile al 100%. In questo modo il PowerBank manterrà lo Smartphone Carico per circa 4-5 ore.

5. La Luminosità dello Schermo dello Smartphone deve essere impostata alla massima potenza. Soprattutto se si utilizza la Custodia a Basse profondità o in mari molto luminosi e trasparenti. Disattivare la Luminosità dello Schermo Automatica. 6. E' necessario inserire lo smartphone in custodia con la Suoneria Attiva. Se si usa il telefono in modalità silenziosa, l'allarme acustico che segnala l'allagamento, non può essere udito.

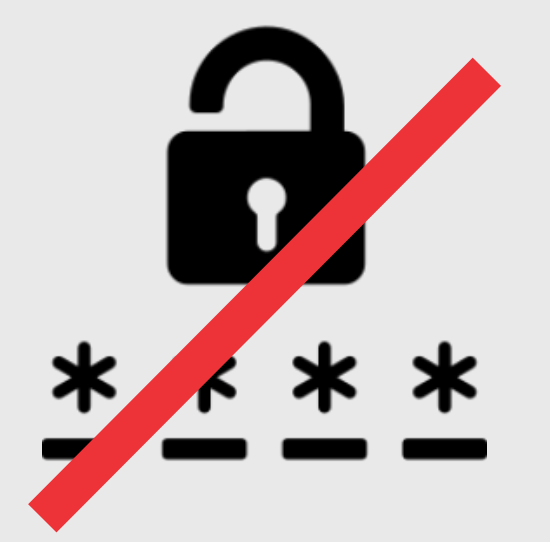

4. Codice PIN Disattivato

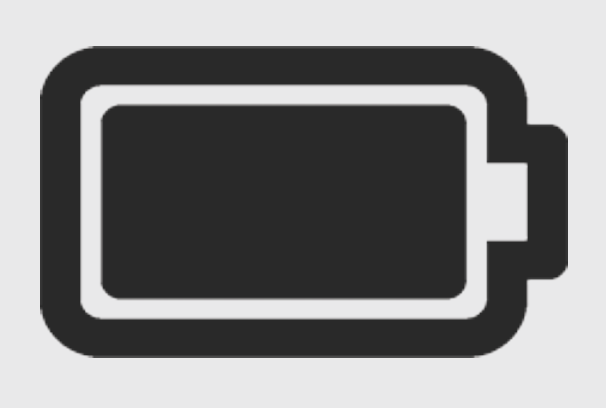

5. Batteria Carica

**Pro Version** 

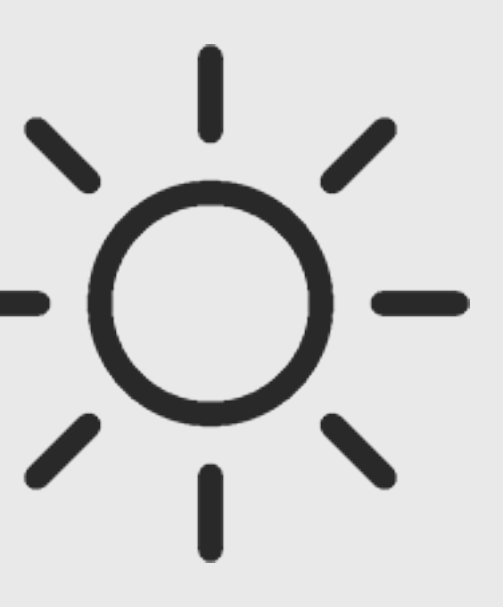

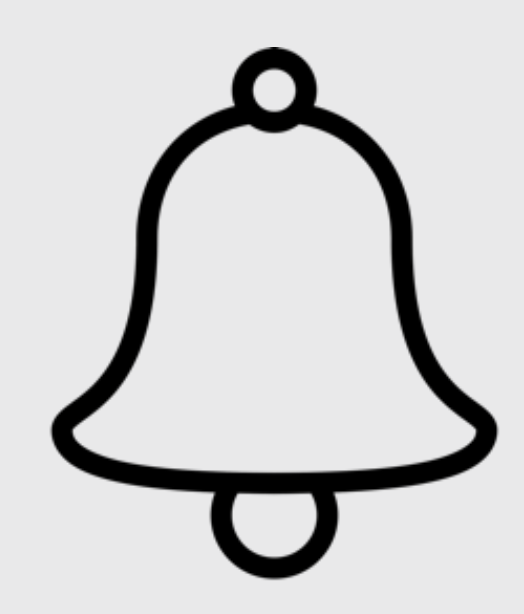

6. Luminosità dello Schermo Alta

7. Suoneria Attiva